## How to participate in lectures through e-learning

## 1) How to access the e-learning system (Moodle)

①Access Kumamoto University's Portal website (http://uportal.kumamoto-u.ac.jp/), and log on to Kumamoto University Portal's Site by entering your Kumadai ID and password. Your Student number and password are written on the back of your Student ID.

| niversity                                   |  |  |
|---------------------------------------------|--|--|
| Kumamoto University<br>Single Sign-On Login |  |  |
|                                             |  |  |
| ic.jp                                       |  |  |
|                                             |  |  |
|                                             |  |  |
|                                             |  |  |
|                                             |  |  |

2 You can check your "kumadai ID" entering your Student number and password, and then click the "submit".

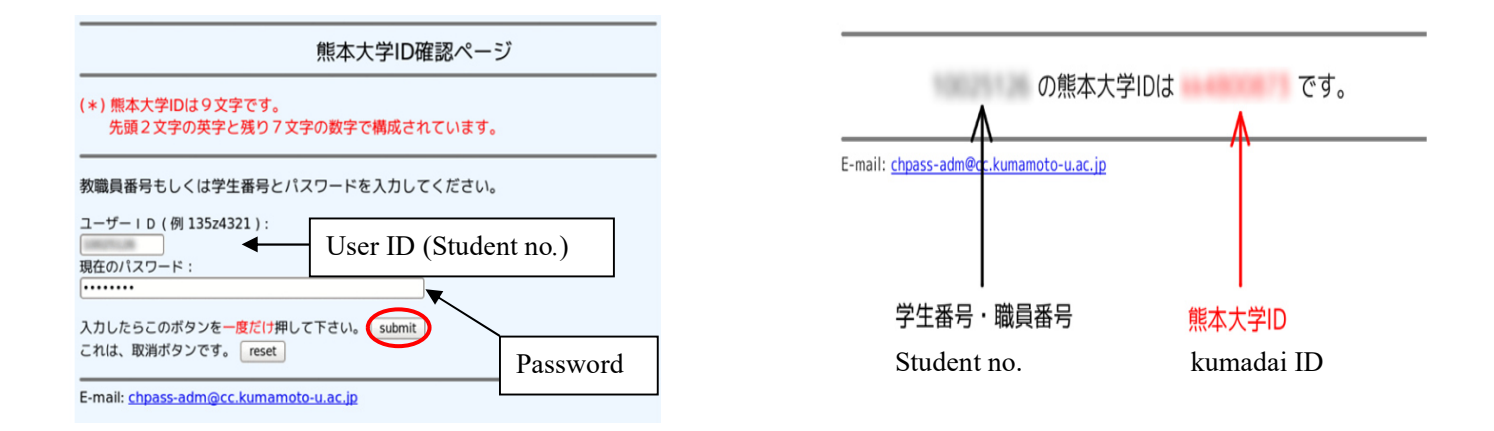

③Check student number, and then click the "LOGIN". Your Student number is written on the back of your Student ID.

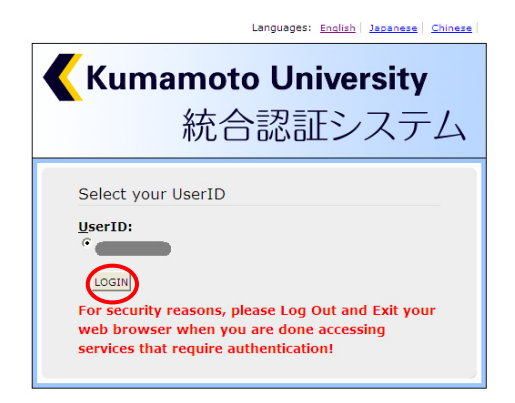

(4) After you log on to the portal site, please click each system which you'd like to access.

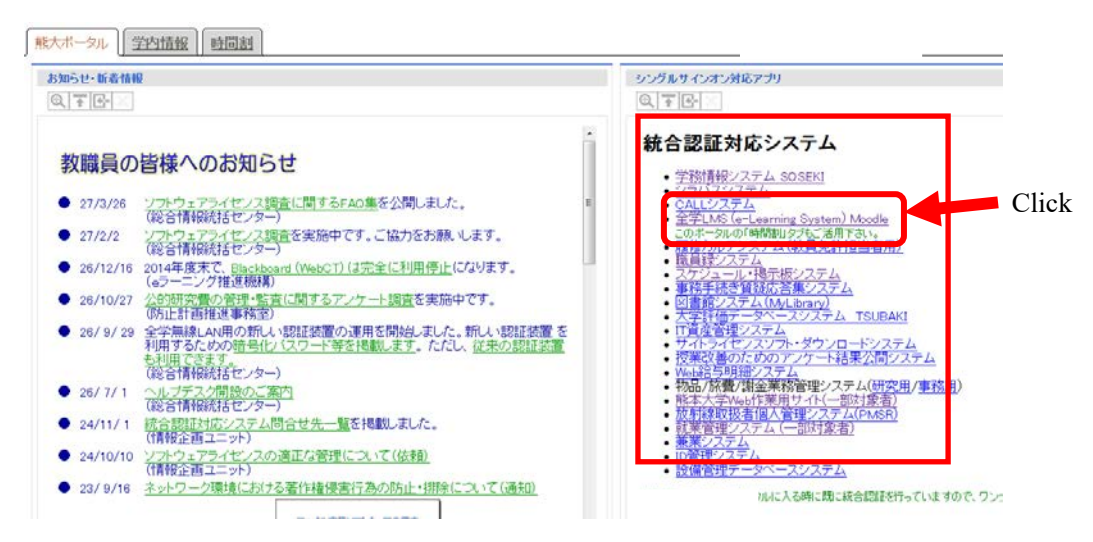

When you browse SOSEKI, please use the personal computer which is connected to Kumamoto University's LAN. (Accessing SOSEKI is available only in school)

⑤If you successfully log in the system, please click the "全学 LMS(e-Learning System)Moodle".

<sup>(6)</sup> My home f course overview shows the list of courses you have registered for through SOSEKI. By clicking the course name, you may access to the top page, which displays the list of lectures held in the course.

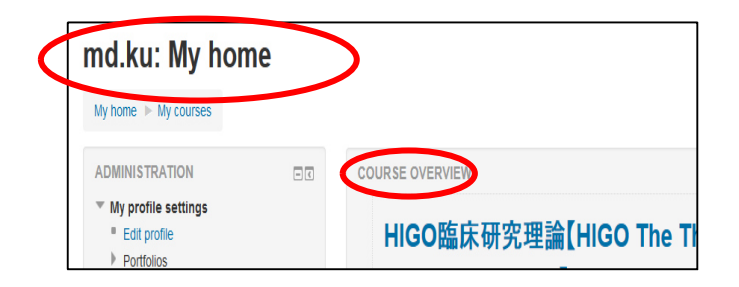

⑦By clicking the bottom left 「All courses」

| NAVIGATION<br>My home<br>Site home<br>Site pages<br>My profile<br>My courses                               | - C           | Click<br>で HIGO為 ジケデ学理論 [HIGO Pallative Care]<br>(2015-68-24160) |
|----------------------------------------------------------------------------------------------------|---------------|------------------------------------------------------------------|
| MY COURSES<br>学 HIGO臨床研究理論【HIGO The Theo<br>Clinical Research】(2015-68-24170)<br>学 HIGOがん治療学理論【HIGO Cancer | ■ <<br>ory of | All courses                                                      |

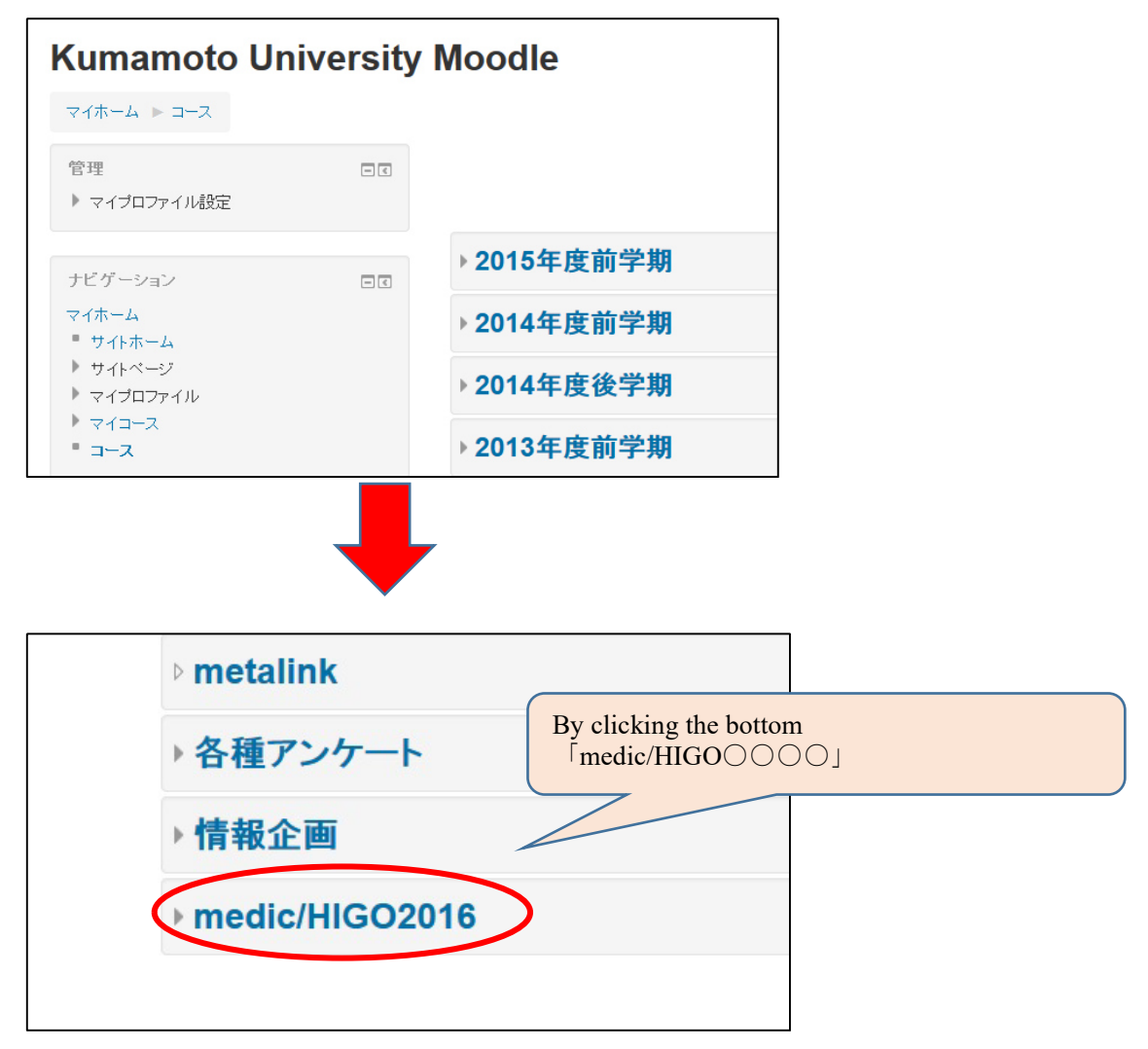

(9) displays the list of lectures held in the course.

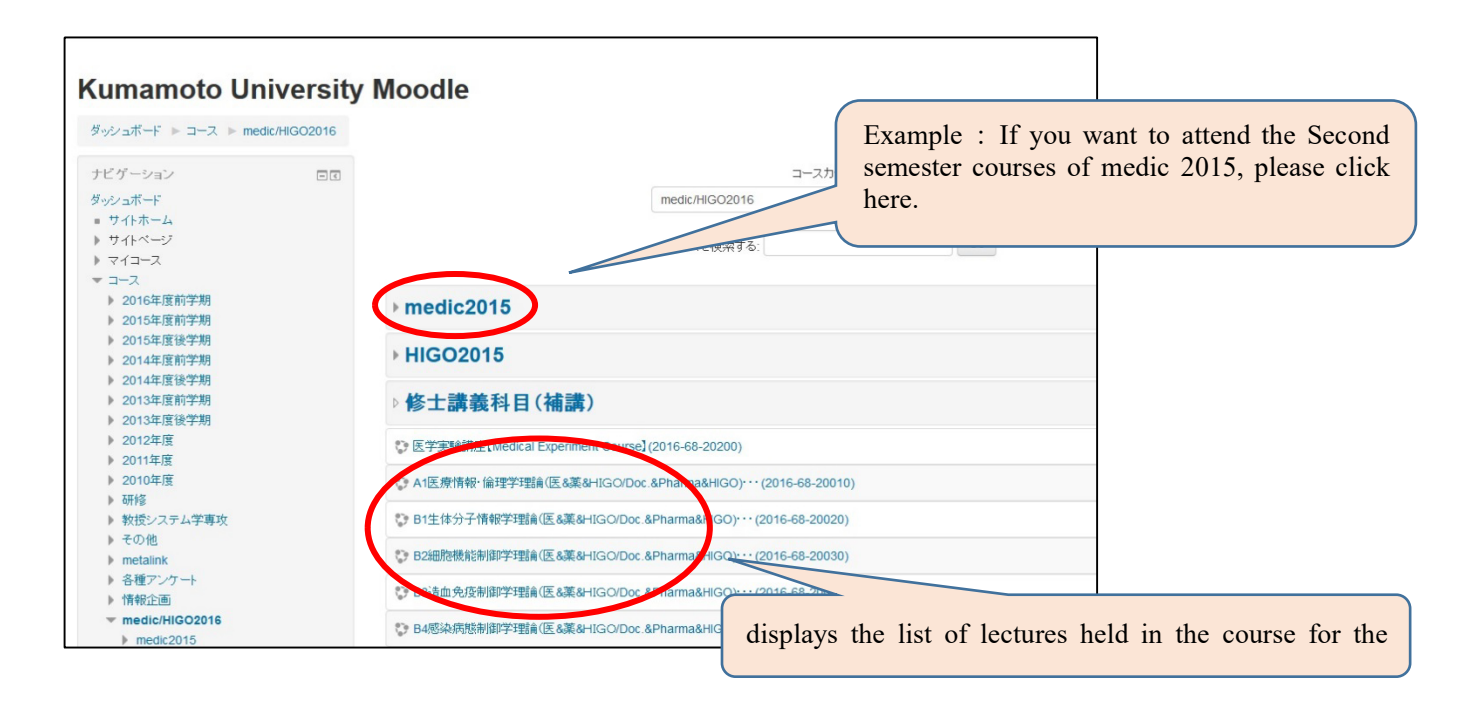

<sup>(III)</sup> From each lecture page, you are able to learn the contents through the lecture videos and handout materials; and then, take tests to determine your understanding. If you pass the tests, your lecture participation would be completed. After taking tests, you may confirm and study again the part of insufficient understanding and take test up to a ceiling of twice.

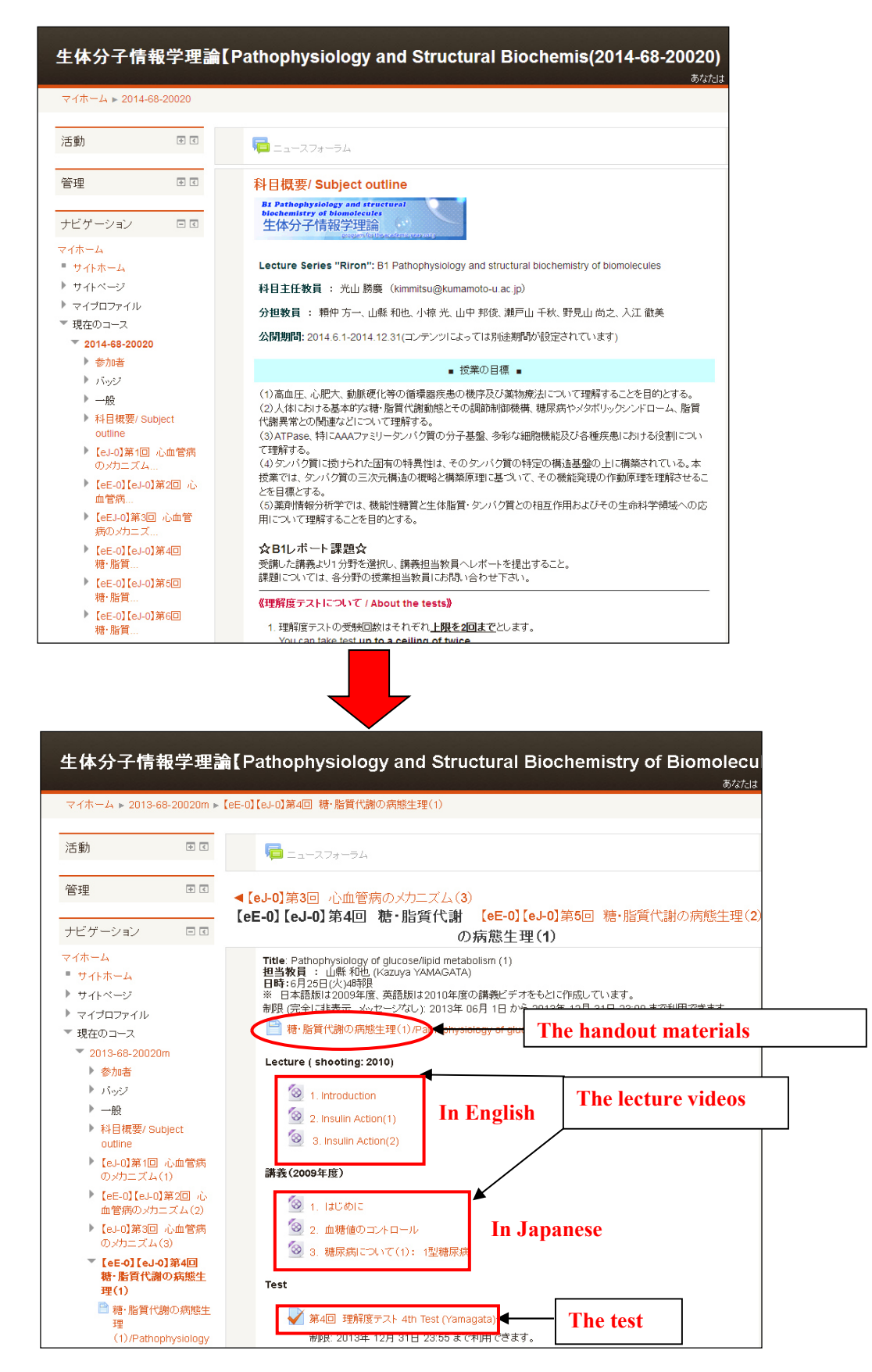

\*\*Notice) Regarding the students who would like to take "D1 Medicine and Life science Seminar" and "D2 Learning from Experienced Doctors" by using the e-learning system, please check the procedure for taking these subjects in the e-learning contents of "D1 Medicine and Life science Seminar" and "D2 Learning from Experienced Doctors".

## 2) Classification of e-learning

Please note that the lectures by e-learning are classified into 6 types: eE-O, eE-L, eJ-O, eJ-L, eEJ-O and eEJ-L. These marks are written in the pages of the lecture schedule of each subject.

- Classified according to the language used in the lecture.
  eE: e-learning content in English
  eJ: e-learning content in Japanese
  eEJ: e-learning content in both Japanese and English
- 2. Classification according to the use of e-learning for the lecture.
  - -O: Lecture only by e-learning; no face-to-face class will be conducted.
  - -L: In principle, a face-to-face lecture; if unable to attend the lecture, a student may participate in the lecture through e-learning as supplementary lecture.

No e-learning marks: Lectures will be held only by face to face.

- 3. Regarding a lecture with e-learning content prepared only in Japanese (eJ-O or eJ-L), if an international student, who cannot understand Japanese, has registered for such lecture, the face-to-face lecture will be conducted in English (+ Japanese). This lecture may be recorded to be used for an e-learning content as eE or eEJ in future.
- 4. Example of e-learning classification:

eJ-L means "students are requested to attend the face-to-face lecture in principle, but if unable to do so, they can participate in the e-learning lecture prepared in Japanese language as supplementary lecture". If an international student, who cannot understand Japanese, has registered for the course, a face-to-face lecture will be conducted in English (+Japanese).